## REQUESTING BOOKS FROM THE BECHTOLD LIBRARY

(as of April 2024)

1. Go to ctu.edu/library and click **CTU Catalogue** from the bar in the middle of the page:

|               | Request an Appointment                  |              |               |       |            |
|---------------|-----------------------------------------|--------------|---------------|-------|------------|
|               | l i i i i i i i i i i i i i i i i i i i |              |               |       |            |
| CTU CATALOGUE | ATLA                                    | EDS          | ARCHIVES      | JSTOR | E-JOURNALS |
|               |                                         | THE PAUL BEC | HTOLD LIBRARY |       |            |

2. Sign In to your Library Account (if you don't yet have a password for this account, contact <a href="mailto:support@ctu.edu">support@ctu.edu</a> for help. The Library doesn't manage these accounts).

| Library   Catholic Theological | Union             |                                    |                   |             |        |               |   | Primo - | CTU Library Catalog |         |        |  |
|--------------------------------|-------------------|------------------------------------|-------------------|-------------|--------|---------------|---|---------|---------------------|---------|--------|--|
|                                | LIBRARY<br>SEARCH | ALL I-SHARE<br>LIBRARIES<br>SEARCH | JOURNAL<br>SEARCH | ILL REQUEST | BROWSE | நேஜி<br>நிற்ற |   |         | •                   | Sign in | Menu 👻 |  |
| ch anything                    |                   |                                    |                   |             |        |               | Ŷ | Q       | ADVANCED SEARCH     |         |        |  |
|                                |                   |                                    |                   |             |        |               |   |         |                     |         |        |  |

3. Type in the title or the author of the book you're looking for and make sure Library Catalog is selected.

| al |                   | LIBRARY<br>SEARCH | ALL I-SHARE<br>LIBRARIES<br>SEARCH | JOURNAL<br>SEARCH | ILL REQUEST   | BROWSE    |                 |     |   | මාම<br>මාම      | • | Sign in |
|----|-------------------|-------------------|------------------------------------|-------------------|---------------|-----------|-----------------|-----|---|-----------------|---|---------|
|    | Dream Unifinished |                   |                                    |                   |               |           | Library Catalog | • • | ρ | ADVANCED SEARCH |   |         |
|    |                   | Sign in t         | o get complete                     | results and to    | request items | 🛃 Sign in | X DISMISS       |     |   |                 |   |         |
|    |                   |                   |                                    |                   |               |           |                 |     |   |                 |   |         |

4. Next, select the book you are looking for from the list (red arrow) and make sure it says available at CTU (green arrow), then click on the title of the book.

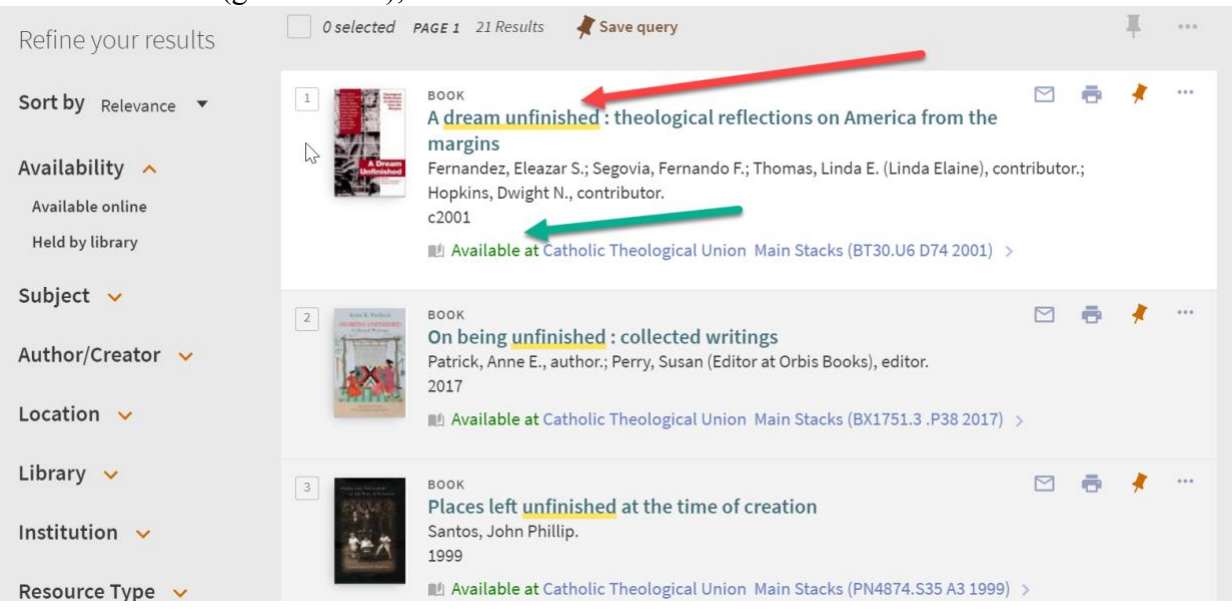

5. After clicking on the title, you will see this screen. Click on Get It.

| Catholic<br>Theological<br>Union | A Dream<br>A Dream<br>Unit national | BOOK<br>A dream unfinis<br>Fernandez, Eleaza<br>Dwight N., contrib<br>c2001 | <mark>shed : theolog</mark><br>r S.; Segovia, Fer<br>utor.<br>tholic Theologic | rical reflections<br>nando F.; Thomas<br>cal Union Main St | s on America fro<br>s, Linda E. (Linda El<br>acks (BT30.U6 D74 | m the margins<br>aine), contributor | r.; Hopkins, | * |
|----------------------------------|-------------------------------------|-----------------------------------------------------------------------------|--------------------------------------------------------------------------------|------------------------------------------------------------|----------------------------------------------------------------|-------------------------------------|--------------|---|
| Refine vo                        | ТОР                                 | ≡Book reviews (                                                             | 1) >                                                                           | 0                                                          |                                                                |                                     |              |   |
| Canthu                           | SEND TO                             | Separatio                                                                   |                                                                                |                                                            |                                                                |                                     |              |   |
| Sort by Re                       | DETAILS                             |                                                                             | -                                                                              |                                                            | 0                                                              |                                     |              |   |
| Availabilit                      | GET IT                              | EMAIL                                                                       | PRINT                                                                          | CITATION                                                   | PERMALINK                                                      | RW                                  | ENDNOTE      |   |
| Available or                     | VIRTUAL BROWSE                      |                                                                             |                                                                                |                                                            |                                                                |                                     |              |   |
| h ad by libr                     | LINKS                               | EAPORT RIS                                                                  |                                                                                |                                                            |                                                                |                                     |              |   |

## 6. Next, click where it says **Request**

| TOP<br>SEND TO    | Get It REQUEST: Request / I-Share                                                                           |    |  |
|-------------------|----------------------------------------------------------------------------------------------------|----|--|
| DETAILS<br>GET IT | < BACK TO LOCATIONS<br>LOCATION ITEMS                                                                       |    |  |
| VIRTUAL BROWSE    | Catholic Theological Union<br>Available , Main Stacks BT30.U6 D74 2001<br>(1 copy, 1 available, 0 requests) | ≡≎ |  |
|                   | Item in place<br>End of Term                                                                                | *  |  |

 From the drop-down menu under Pickup Institution, select Catholic Theological Union. CTU is listed at the bottom of the list of Institutions. Then click on SEND REQUEST. Request

| Material Type<br>Book | Pickup Institution  * Catholic Theological Union (CTU) —Chicago, IL                             |
|-----------------------|-------------------------------------------------------------------------------------------------|
|                       | Pickup Location          Catholic Theological Union         Not needed after         09/30/2020 |
|                       | Click to select date                                                                            |
|                       | SEND REQUEST                                                                                    |

## 8. You should see this screen next

.

| ТОР            | REQUEST: Request / I-Share           |  |  |  |  |  |  |
|----------------|--------------------------------------|--|--|--|--|--|--|
| SEND TO        | < BACK                               |  |  |  |  |  |  |
| DETAILS        |                                      |  |  |  |  |  |  |
| GET IT         | Your request was successfully placed |  |  |  |  |  |  |
| VIRTUAL BROWSE |                                      |  |  |  |  |  |  |
| LINKS          | GET IT FROM OTHER INSTITUTIONS V     |  |  |  |  |  |  |

- 9. The CTU Library will receive and process your book requests, then notify you to come and pick up your books from the Library at 5416 Cornell Avenue.
  - The books you request will be charged out to your CTU Library account and you are responsible for bringing them back by the date they are due.
  - Please give CTU Library staff at least 24 hours to process your book requests.
  - Do not send the library an email with a list of books you want. All requests for library books will be processed via this book request method.